## How to Validate Photo & Message Submissions

All submitted photos and messages will show in the Photo/Message to be Validated view.

To access this view, go to **Graduates** from the Administrator home page, Load All Graduates, then select the view within each of your ceremonies.

Search @

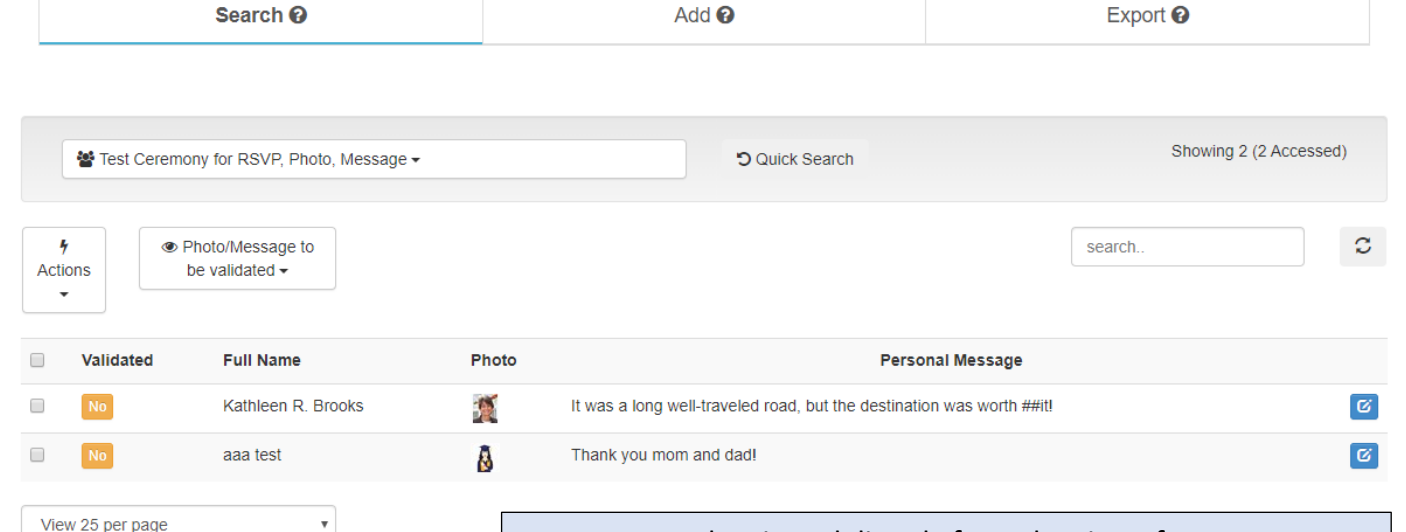

Messages can be viewed directly from the view. If a message needs to be edited or removed, click the blue edit icon to edit directly in the graduate record.

Showing 2 (2 Accessed) Test Ceremony for RSVP, Photo, Message -O Quick Search 4 Photo/Message to search Actions be validated Full Name essage Validate Photo Kathleen R Brook vas worth ##it! C 5 C 🛔 aaa test C When you hover the mouse over the submitted View 25 per page photo, the image will enlarge. If the orientation is wrong, use the rotate tools to fix this before approving. If you need to delete the image, click the blue edit icon to remove the image directly in the

Add 😧

Export @

graduate record.

If both photo and message are approved, click the No icon to validate/approve. This will change the icon to Yes and remove the record from your queue. All validated/approved records can be seen in the Validated Photo/Message view.

This can take place at any time after your site opens, you do not need to wait until the registration deadline. If you validate a message, and the grad returns to change their submission, they will populate back into the Photo/Message to be Validated view.

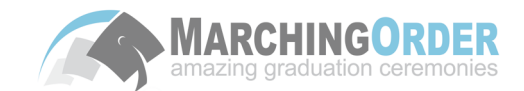